## Генерация запроса на сертификат (CSR) для Microsoft IIS 5.x/6.x

- 1. Выполните запуск Internet Information Services. Откройте «Панель управления» «Администрирование» «Диспетчер служб IIS»
- 2. Откройте контекстное меню, щелкнув по правой кнопки мыши на вашем сайте в разделе **«Веб-узлы»** и выберите пункт **«Свойства»**

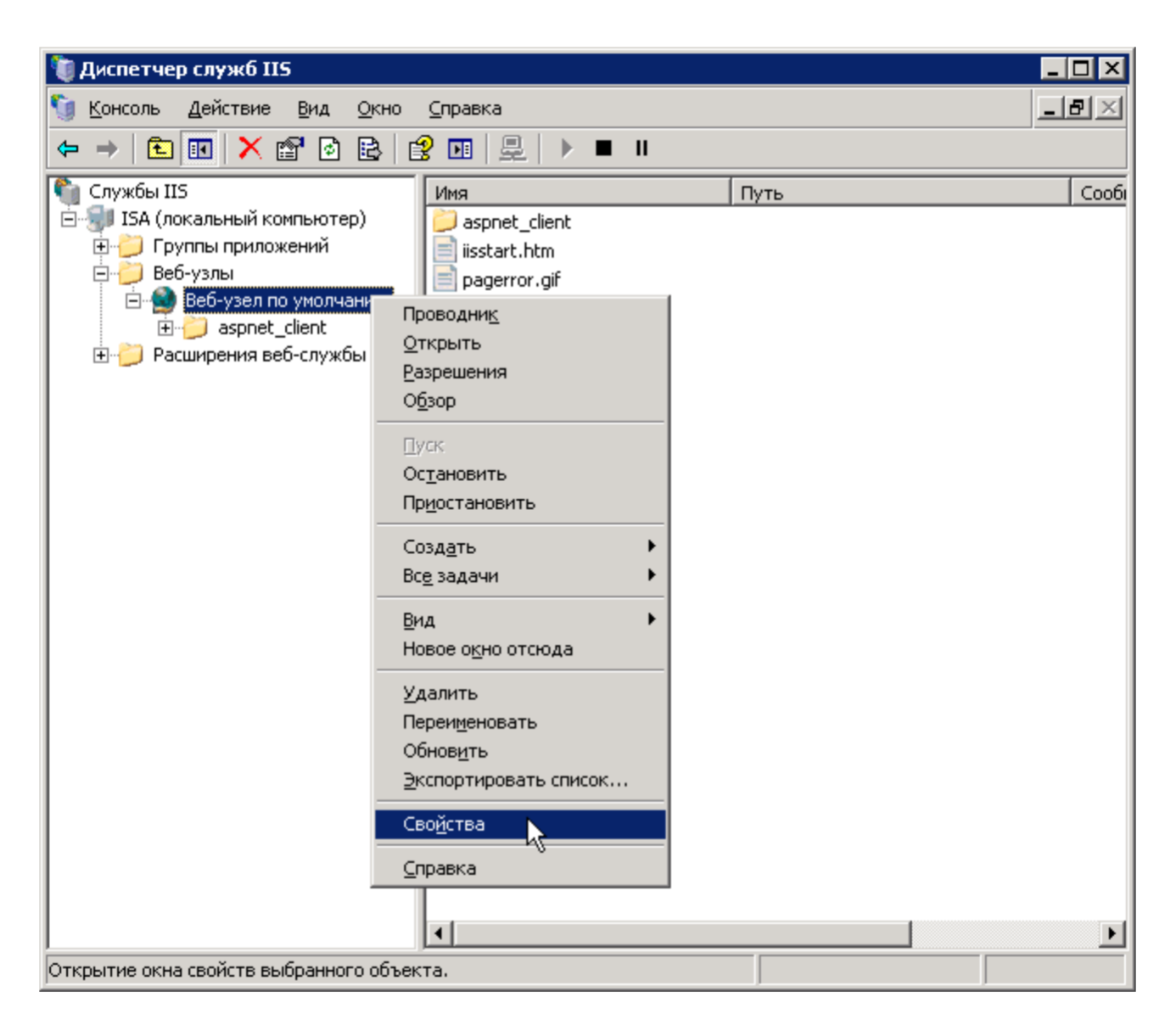

3. На вкладке «Безопасность каталога» (Directory Security) нажмите кнопку «Сертификат» (Server Certificate).

| 뛚 Диспетчер служб IIS                                                                                                    |                                                                                                    | _ 🗆 ×            |
|----------------------------------------------------------------------------------------------------|----------------------------------------------------------------------------------------------------|------------------|
| 🐚 <u>К</u> онсоль <u>Д</u> е<br>Свойства: В                                                                                                    | еб-узел по умолчанию                                                                                                    | _ <del>8</del> × |
| <ul> <li>← →</li> <li>Службы IIS</li> <li>Службы IIS</li> <li>∴</li> <li>ISA (лока)</li> <li>⊕</li> <li>⊕</li> <li>Be6-уза</li> <li>Документи</li> <li>Управл</li> <li>⊕</li> <li>Be6-уза</li> <li>Управл</li> <li>⊕</li> <li>Веб-уза</li> <li>Документи</li> <li>Управл</li> <li>⊕</li> <li>Веб-уза</li> <li>Управл</li> <li>⊕</li> <li>Ограни</li> </ul> | а Быстродействие Фильтры ISAPI Домашний каталог<br>Безопасность каталога Заголовки НТТР Специальные ошибки<br>ение доступом и проверка подлинности<br>Разрешение анонимного доступа и<br>изменение способов проверки<br>подлинности для этого ресурса.<br>Чения IP-адресов и имен доменов | Сообш            |
|                                                                                                    | Предоставление доступа или отказ в<br>доступе к ресурсу с помощью<br>IP-адресов или имен доменов<br>Интернета.<br>Изменить                                                                                                    |                  |
| - Besonar                                                                                                    | сные подключения<br>При доступе к ресурсу требуются<br>безопасные подключения и<br>сертификаты клиента.<br>Изменить                                                                                                    |                  |
|                                                                                                    | ОК Отмена Применить Справка                                                                                                    | <u> </u>         |
|                                                                                                    |                                                                                                    |                  |

4. Будет выполнен запуск мастера сертификатов. Нажмите кнопку «Далее».

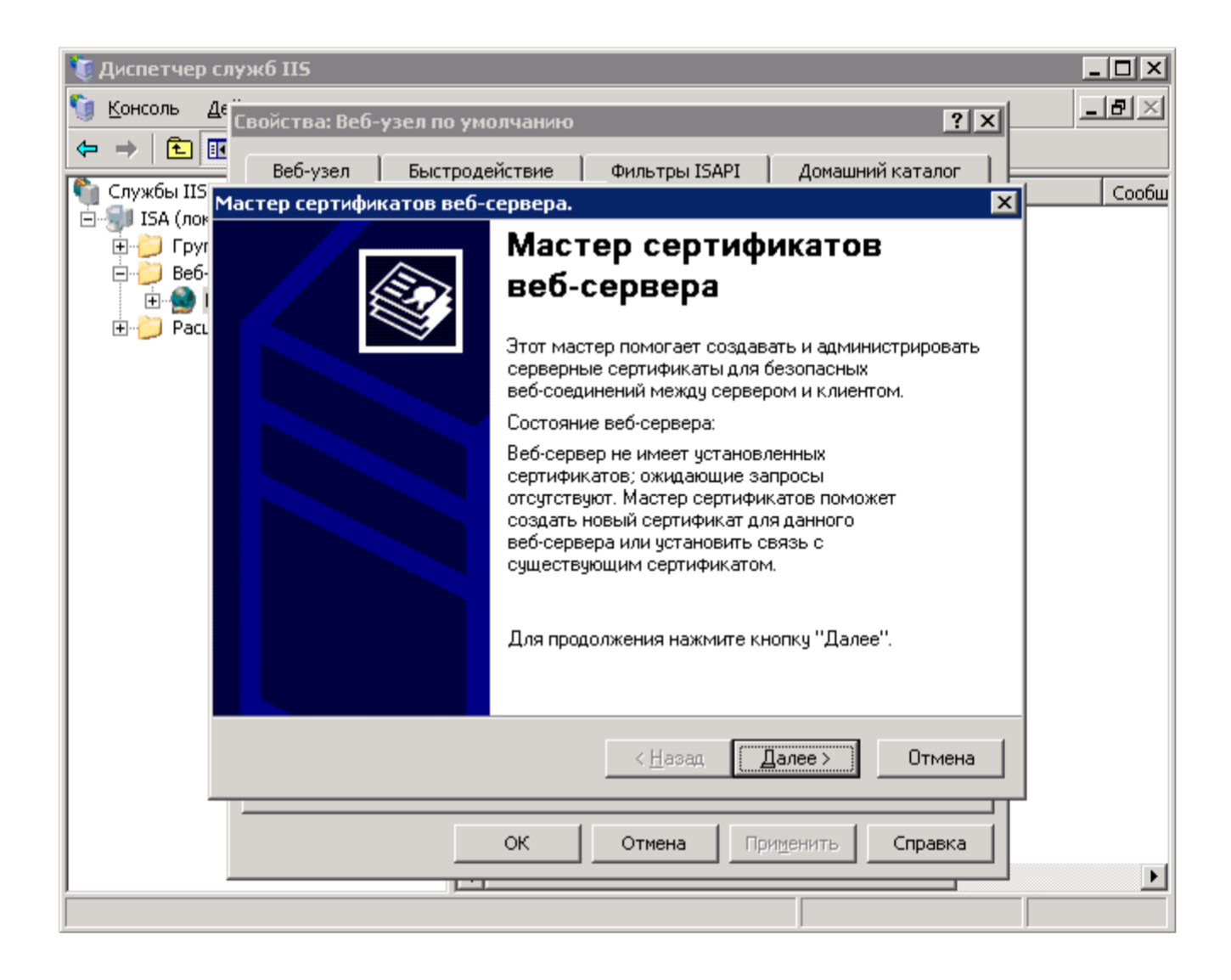

5. Отметьте пункт «Создание нового сертификата» и перейдите к следующему шагу.

| Диспетчер слу:                                 | жб 115                                                                   |       |
|------------------------------------------------|--------------------------------------------------------------------------|-------|
| 🧐 <u>К</u> онсоль <u>Д</u> е                   | войства: Веб-узел по умолчанию                                           | _8×   |
|                                                | Веб-узел Быстродействие Фильтры ISAPI Домашний каталог                   |       |
| 🖣 Службы IIS <mark>Ма</mark> с                 | стер сертификатов II5                                                    | Сообш |
| ⊡…у́ї ISA (лок Са<br>⊕…) Груг<br>⊟…) Веб-<br>⊕ | ертификат сервера<br>Способы назначения сертификата для веб-узла.        |       |
|                                                | Выберите способ назначения сертификата для данного вебчизла              |       |
|                                                |                                                                          |       |
|                                                |                                                                          |       |
|                                                | С Назначение существующего сертификата                                   |       |
|                                                | Ммпорт сертификата из файла архива диспетчера ключей                     |       |
|                                                | ○ Импорт сертификата из файла .pfx                                       |       |
|                                                | С Копирование или перемещение сертификата с удаленного узла на этот узел |       |
|                                                |                                                                          |       |
|                                                |                                                                          |       |
|                                                |                                                                          |       |
|                                                |                                                                          |       |
|                                                | < <u>Н</u> азад Далее> Отмена                                            |       |
|                                                |                                                                          |       |
|                                                | ОК Отмена Применить Справка                                              |       |
|                                                |                                                                          | Þ     |
|                                                |                                                                          |       |

6. Выберите «Подготовить запрос сейчас, чтобы отправить его позже» (Prepare the request now, but send it later) и нажмите «Далее».

| 🐧 Диспетчер сл               | лужб II5                                                                                                    | _ 🗆 ×            |
|------------------------------|----------------------------------------------------------------------------------------------------|------------------|
| 🍯 <u>К</u> онсоль <u>Д</u> е | <br>Свойства: Веб-узел по умолчанию                                                                                         | _ <del>8</del> × |
| ⇔ → 🗈 🗉                      |                                                                                                    |                  |
| 衛 Службы IIS 🚬               | вес-узел выстродеиствие фильтры тэмрт домашнии каталог р                                                                    | Сообш            |
| 📄 🗐 ISA (лок 🎽               | ластер сертификатов П.5                                                                                                    |                  |
|                              | Можно немедленно отправить запрос или подготовить и<br>отправить его позже.                                                 |                  |
| 🗄 - 🍎 Pacı                   | Подготовить запрос сертификата для последующей отправки или немедленно<br>отправить запрос в локальную службу сертификации? |                  |
|                              | Подготовить запрос сейчас, чтобы отправить его позже                                                                        |                  |
|                              | О Немедленно отправить запрос в локальнию слижби сертификации                                                               |                  |
|                              |                                                                                                    |                  |
|                              |                                                                                                    |                  |
|                              |                                                                                                    |                  |
|                              |                                                                                                    |                  |
|                              |                                                                                                    |                  |
|                              |                                                                                                    |                  |
|                              |                                                                                                    |                  |
|                              |                                                                                                    |                  |
|                              | < <u>Н</u> азад Далее> Отмена                                                                                               |                  |
|                              |                                                                                                    |                  |
|                              | ОК Отмена Применить Справка                                                                                                 |                  |
| <u> </u>                     |                                                                                                    | •                |
|                              |                                                                                                    |                  |

7. Введите имя сертификата (**латинскими символами**), которое можно распознать на вашем сервере и укажите длину ключа **не менее 2048** 

| 🍹 Диспетчер служб IIS 📃 🗖                               |                                                                                                    |       |  |
|---------------------------------------------------------|----------------------------------------------------------------------------------------------------|-------|--|
| <u>∭ К</u> онсоль Д                                     | с<br>Свойства: Веб-узел по умолчанию <b>? Х</b>                                                                                | _ 8 × |  |
| ← ⇒   € [                                               | Веб-узел Быстродействие Фильтры ISAPI Ломашний каталог                                                                         |       |  |
| 衛 Службы IIS                                            | Мастер сертификатов IIS                                                                                                    | Сообш |  |
| і — ∰ ISA (лок<br>— — — — — — — — — — — — — — — — — — — | Настройка имени и безопасности<br>Для нового сертификата необходимо задать имя и длину в битах.                                |       |  |
| ⊡                                                       | Введите имя сертификата. Это имя должно быть легким для запоминания и<br>ссылок.<br>Имя:<br>test.test.ru.cnt                   |       |  |
|                                                         | ј<br>Длина ключа определяет стойкость шифра. Чем больше длина, тем выше<br>безопасность. Но при этом снижается быстродействие. |       |  |
|                                                         | Ддина (бит): 2048 💌                                                                                                    |       |  |
|                                                         |                                                                                                    |       |  |
|                                                         | < <u>Н</u> азад Далее> Отмена                                                                                                  |       |  |
|                                                         | ОК Отмена Применить Справка                                                                                                    |       |  |
|                                                         |                                                                                                    |       |  |

 Латинскими символами укажите полное название организации или Ф.И.О. физического лица, если сертификат заказывается не на организацию. Поле "Подразделение" можно оставить пустым.

| 🦉 Диспетчер служб IIS                                                                          | _ 🗆 × |
|------------------------------------------------------------------------------------------------|-------|
| <u>Консоль</u> <u>Де</u> Свойства: Веб-узел по умолчанию                                       | _8×   |
| (⇔ → 💼 🖩<br>Веб-узел   Быстродействие   Фильтры ISAPI   Домашний каталог                       |       |
| Служові на Мастер сертификатов IIS                                                             |       |
| Веб-<br>⊕ ⊕ € € € € € € € € € € € € € € € € € €                                                |       |
| ⊕ PacL<br>Введите название своей организации и подразделения. Обычно это реальные<br>названия. |       |
| Для получения дополнительных сведений посетите веб-узел службы сертификации.                   |       |
| Организация                                                                                    |       |
|                                                                                                |       |
|                                                                                                |       |
| Подразделение:                                                                                 |       |
|                                                                                                |       |
|                                                                                                |       |
|                                                                                                |       |
|                                                                                                |       |
|                                                                                                |       |
| < <u>Н</u> азад Далее > Отмена                                                                 |       |
|                                                                                                |       |
| ОК Отмена Применить Справка                                                                    |       |
|                                                                                                | •     |
|                                                                                                |       |

9. На следующем шаге введите полное имя домена (будьте внимательны при наборе) и нажмите «Далее»

| 😻 Диспетчер служб IIS                                                |                                                                      |                                          |       |
|----------------------------------------------------------------------|----------------------------------------------------------------------|------------------------------------------|-------|
| 🕥 <u>К</u> онсоль <u>Д</u> є Свойства: Веб-узел по                   | о умолчанию                                                          | ? ×                                      | _ B × |
| ⇔ → € छ<br>Веб-узел Быст                                             | родействие 💧 Фильтры ISAPI                                           | Домашний каталог                         |       |
| Службы IIS<br>Мастер сертификатов I                                  | IS                                                                   | ×                                        | Сообш |
| Ва (мог<br>⊕ ⊖ Груг<br>⊕ ⊖ Веб-<br>⊕ ⊕ ↓                             | эна, используемое узлом.                                             |                                          |       |
| ⊞~ — Рас∟<br>Введите полное имя<br>допустимое имя DNS<br>компьютера. | узла. Для сервера в Интернете сл<br>Э. Для сервера в интрасети можно | едует использовать<br>задать имя NetBIOS |       |
| При изменении полн                                                   | ого имени потребуется получить на                                    | вый сертификат.                          |       |
| Полное имя:                                                          |                                                                      |                                          |       |
| test.test.ru                                                         |                                                                      |                                          |       |
|                                                                      |                                                                      |                                          |       |
|                                                                      |                                                                      |                                          |       |
|                                                                      |                                                                      |                                          |       |
|                                                                      |                                                                      |                                          |       |
|                                                                      |                                                                      |                                          | -     |
|                                                                      | < <u>Н</u> азад                                                      | Далее > Отмена                           |       |
|                                                                      | ОК Отмена Г                                                          | Іри <u>м</u> енить Справка               |       |
|                                                                      |                                                                      |                                          |       |

10. Укажите страну, область и город расположения вашей организации. Эти данные также должны вводиться латинскими символами. Перейдите к следующему шагу.

| 🦉 Диспетчер служб IIS                                                                 | _ 🗆 ×                           |
|---------------------------------------------------------------------------------------|---------------------------------|
| Консоль Де Свойства: Веб-узел по умолчанию                                            | _ <del>-</del> - <del>-</del> × |
| 🗢 🔿 🗈 📧<br>Веб-узел Быстродействие Фильтры ISAPI Домашний каталог                     |                                 |
| 🖣 Службы IIS Мастер сертификатов IIS 🛛 🗙 🗙                                            | Сообш                           |
| <ul> <li>□</li></ul>                                                                  |                                 |
| н Грана:<br>Страна:<br>RU (Россия)                                                    |                                 |
| Область, край, республика:                                                            |                                 |
| Moscow                                                                                |                                 |
|                                                                                       |                                 |
|                                                                                       |                                 |
| Поля области и города должны содержать полные официальные названия без<br>сокращений. |                                 |
| < <u>Н</u> азад Далее > Отмена                                                        |                                 |
| ОК Отмена Применить Справка                                                           | N                               |
|                                                                                       | <u></u>                         |

11. Введите имя файла, где будет сохранен запрос на сертификат (CSR)

| Мастер сертификатов IIS                                                                                 | ×              |
|----------------------------------------------------------------------------------------------------|----------------|
| Имя файла запроса сертификата<br>Запрос сертификата сохраняеся в текстовом файле с<br>указанным именем. |                |
| Введите имя файла для запроса сертификата.<br><u>И</u> мя файла:                                        |                |
| C:\SSL\test.test.ru.csr.txt                                                                             | Об <u>з</u> ор |
|                                                                                                    |                |
|                                                                                                    |                |
|                                                                                                    |                |
|                                                                                                    |                |
|                                                                                                    |                |
| < <u>Н</u> азад Далее                                                                                   | > Отмена       |

12. На следующем шаге проверьте правильность введенных данных и нажмите «Далее».

| Мастер сертификатов IIS                                                                                                    |                                                                                                    | ×      |
|----------------------------------------------------------------------------------------------------|----------------------------------------------------------------------------------------------------|--------|
| Сведения о файле запроса<br>Создание файла запроса.                                                                                                    |                                                                                                    |        |
| Чтоб Создать следующий з<br>Имя файла: c:\ssl\test.test.<br>Запрос содержит следующи<br>Получатель сертификата<br>Понятное имя<br>Страна<br>Область<br>Город<br>Организация<br>Подразделение | запрос, нажмите кнопку "Далее".<br>.ru.csr.txt<br>le сведения:<br>test.test.ru<br>test.test.ru.csr<br>RU<br>Moscow<br>JCS Novoe vremya<br>IT |        |
|                                                                                                    | < <u>Н</u> азад Далее>                                                                                                    | Отмена |

13. После создания файла завершите работу мастера.

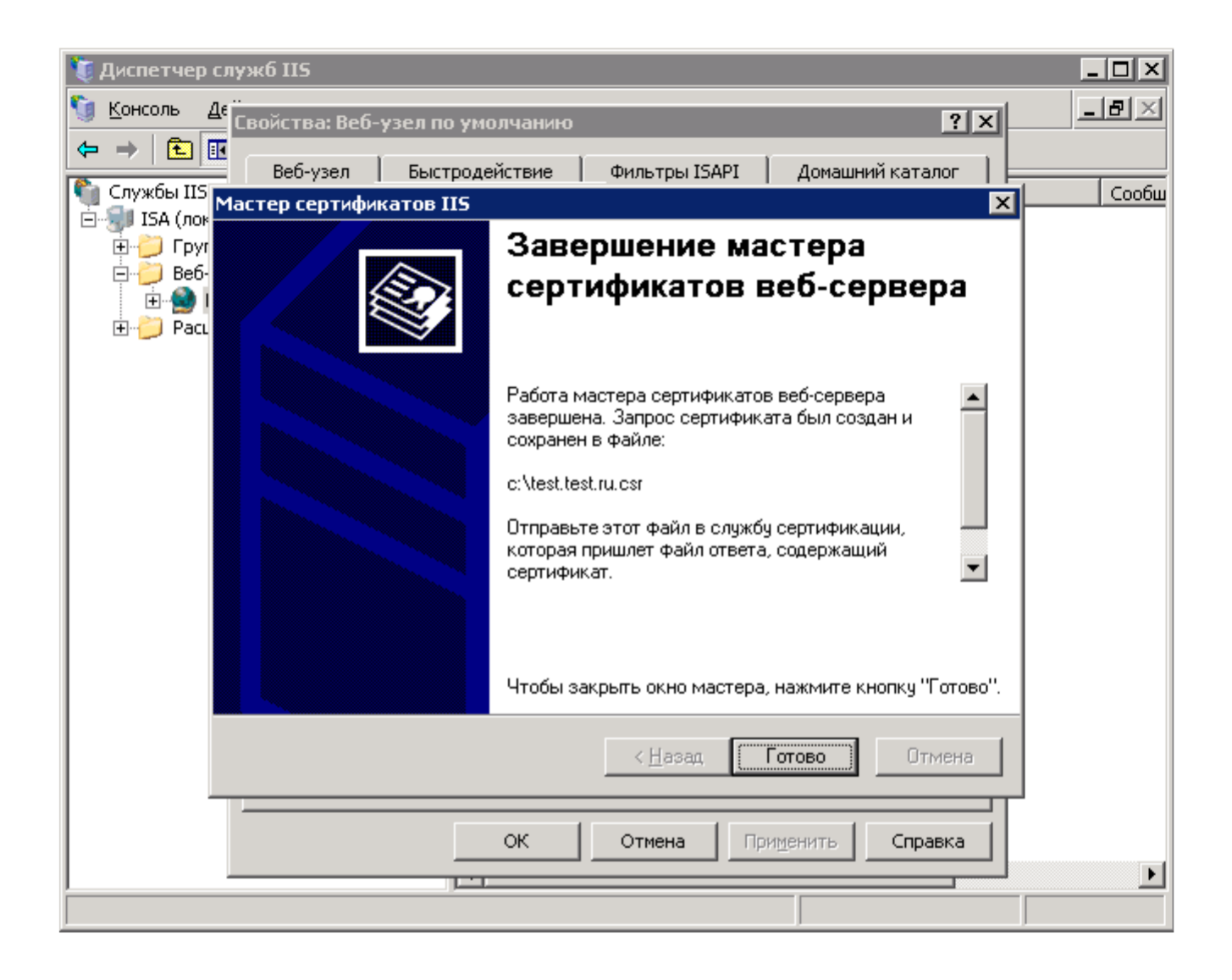

При создании заказа на сертификат вам необходимо будет открыть созданный файл, воспользовавшись любым текстовым редактором, и **полностью** скопировать его содержимое в форму заказа.